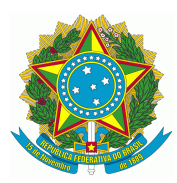

## TRT04 - Manual para advogados e peritos (cadastramento de dados bancários para créditos em processos do TRT04)

A partir da implantação dos sistemas de alvarás eletrônicos de transferência bancária no TRT da 4ª Região tornou-se necessário que as secretarias das Varas do Trabalho preencham os dados bancários da conta de crédito.

Para evitar que advogados e peritos tenham que fornecer tais informações em todos os processos nos quais atuam, bem como para facilitar o preenchimento dos alvarás por parte das unidades judiciárias, foi disponibilizado o **Sistema de Cadastro de Dados Bancários** (desenvolvido pelo TRT da 2ª Região).

Através desse programa, advogados e peritos poderão cadastrar seus dados bancários, que serão disponibilizados às Varas do Trabalho para consulta em banco de dados centralizado. O cadastramento é vinculado ao CPF, portanto, contas jurídicas vinculadas a mais de um CPF devem ser cadastradas por todos os possíveis credores.

Para informar seus dados, siga o roteiro abaixo.

## REQUISITO

O acesso ao sistema de cadastro de dados bancários pode ser realizado apenas com certificado digital.

## Acesso ao sistema

O sistema está disponível no site do TRT04, no menu lateral **PJe**, devendo-se localizar o **Sistema de Cadastro de Dados Bancários** na página. Pode também ser acessado pelo link <u>https://siscondj.trt4.jus.br/adv-dados-bancarios-cadastro/</u>

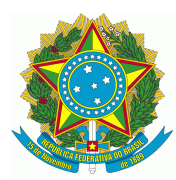

• Insira seu certificado digital no computador;

Você será apresentado à tela abaixo.

• Clique no atalho "Insira o certificado digital e clique aqui para logar";

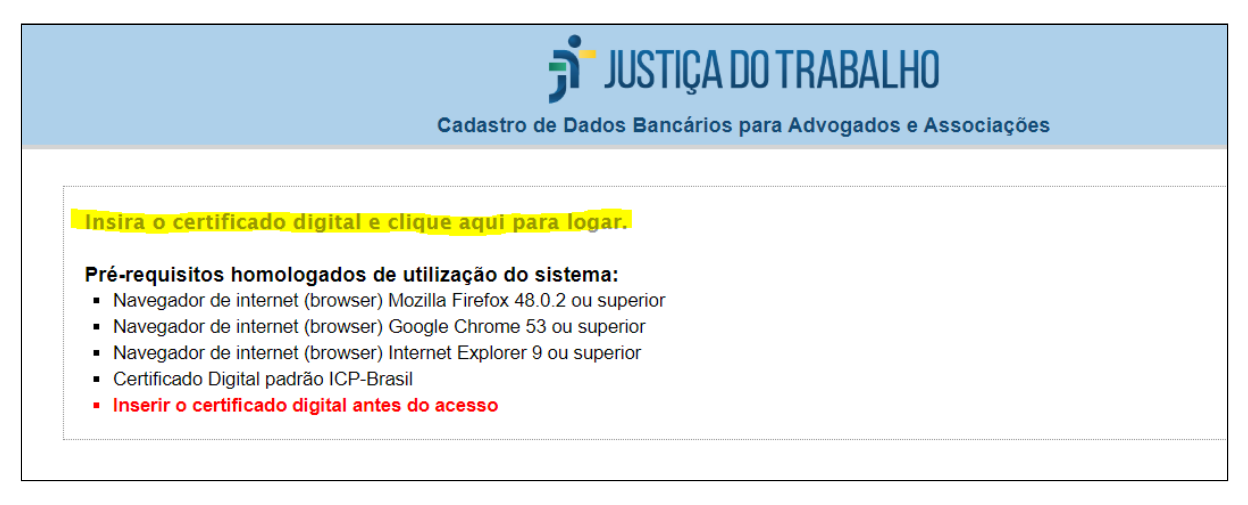

• Clique na opção **Prosseguir**.

A tela a seguir será apresentada, já informando o nome e o CPF obtidos pelo sistema a partir do certificado digital.

Preencha o número (não adicionar pontos, traços ou outros caracteres) a UF
e o tipo da OAB, se for advogado. No caso dos peritos, basta informar o
número de seu órgão de classe (não adicionar pontos, traços ou outros
caracteres), selecionar o estado e qualquer um dos tipos listados. Embora
essa informação seja obrigatória, ela não é utilizada para qualquer finalidade.
A indicação apenas de OAB, decorre do fato de o sistema ter sido
desenvolvido inicialmente para uso exclusivo de advogados. Será atualizado
em breve.

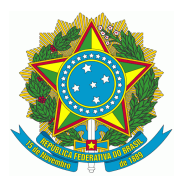

PODER JUDICIÁRIO TRIBUNAL REGIONAL DO TRABALHO Secretaria de Tecnologia de Informação e Comunicação Coordenadoria de Implantação de Sistemas

| Cadastro de Dados Bancários para Advogados e Associações |                                                                                                    |  |  |  |  |  |  |
|----------------------------------------------------------|----------------------------------------------------------------------------------------------------|--|--|--|--|--|--|
| Meu Cadastro                                             | Alvarás Pagos                                                                                                    |  |  |  |  |  |  |
| Meu Cadastro                                             |                                                                                                    |  |  |  |  |  |  |
| Cadasta sturfierd                                        |                                                                                                    |  |  |  |  |  |  |
| Cadastro atualizad                                       | io com sucesso.                                                                                                    |  |  |  |  |  |  |
|                                                          | Cadastro de Dados Bancários de Advogados                                                                                                    |  |  |  |  |  |  |
| Nome:                                                    |                                                                                                    |  |  |  |  |  |  |
| CPF:                                                     |                                                                                                    |  |  |  |  |  |  |
|                                                          | OAB                                                                                                    |  |  |  |  |  |  |
| Número: *                                                |                                                                                                    |  |  |  |  |  |  |
| UF: °                                                    | Selecione a UF da OAB                                                                                                    |  |  |  |  |  |  |
| Tipo: *                                                  | Selecione o tipo                                                                                                    |  |  |  |  |  |  |
|                                                          | Dados Bancários - Alvarás Banco do Brasil                                                                                                    |  |  |  |  |  |  |
| Atenção: A consult                                       | ta de alvarás pagos para conta jurídica está disponível no acesso por meio da identidade digital da pessoa jurídica no meio eletrônico (e-CNPJ). |  |  |  |  |  |  |
| Não d                                                    | desejo cadastrar dados bancários (caso já exista uma conta cadastrada, ela será apagada)                                                         |  |  |  |  |  |  |
| Con                                                      | ita Jurídica                                                                                                    |  |  |  |  |  |  |
| Banco:                                                   | Selecione o banco                                                                                                    |  |  |  |  |  |  |
| Agência:                                                 | (Sem DV)                                                                                                    |  |  |  |  |  |  |
| Conta:                                                   | DV:                                                                                                    |  |  |  |  |  |  |
| Tipo:                                                    | 🔾 Conta corrente 💿 Poupança                                                                                                    |  |  |  |  |  |  |
|                                                          |                                                                                                    |  |  |  |  |  |  |

- Preencha os dados bancários para créditos. Pode ser cadastrada a mesma conta ou contas diferentes para créditos oriundos do Banco do Brasil e da Caixa Econômica Federal, podendo ser conta pessoa física ou conta pessoa jurídica.
- Se for o caso, selecione a opção Conta Jurídica, informe o CNPJ e tecle TAB.

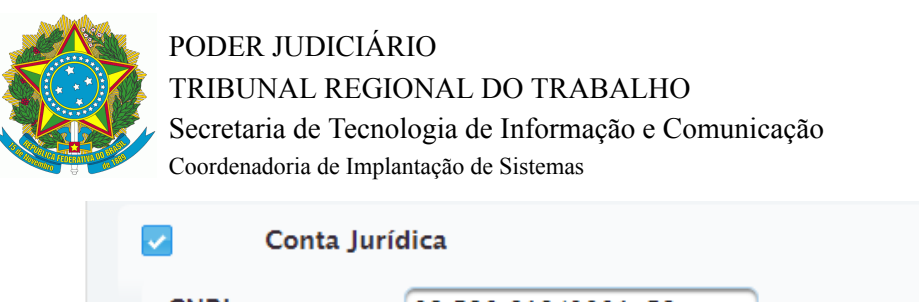

| CNPJ:         | 02.520.619/0001-52                           |  |  |  |  |
|---------------|----------------------------------------------|--|--|--|--|
| Razão Social: | TRIBUNAL REGIONAL DO TRABALHO DA 4<br>REGIAO |  |  |  |  |

• Após o preenchimento clique em Salvar.

| Dados Bancários - Alvarás CEF |                                                                                         |  |  |  |  |  |
|-------------------------------|-----------------------------------------------------------------------------------------|--|--|--|--|--|
| Não de                        | esejo cadastrar dados bancários (caso já exista uma conta cadastrada, ela será apagada) |  |  |  |  |  |
| Cont                          | a Jurídica                                                                              |  |  |  |  |  |
| Banco:                        | Selecione o banco                                                                       |  |  |  |  |  |
| Agência:                      | (Sem DV)                                                                                |  |  |  |  |  |
| Conta:                        | DV: 1                                                                                   |  |  |  |  |  |
| Тіро:                         | 📀 Conta corrente 🛛 📄 Poupança                                                           |  |  |  |  |  |
|                               |                                                                                         |  |  |  |  |  |
| Salvar                        |                                                                                         |  |  |  |  |  |
|                               |                                                                                         |  |  |  |  |  |

 Está disponível também o Menu Alvarás Pagos. Trata-se de um relatório que informa a lista de alvarás emitidos pelo TRT04 através do sistema de alvarás eletrônicos do Banco do Brasil (SISCONDJ) direcionados ao CPF da consultante. Como o módulo de cadastro de contas é vinculado ao sistema do Banco do Brasil, por ora não são exibidos os alvarás da Caixa Econômica Federal.

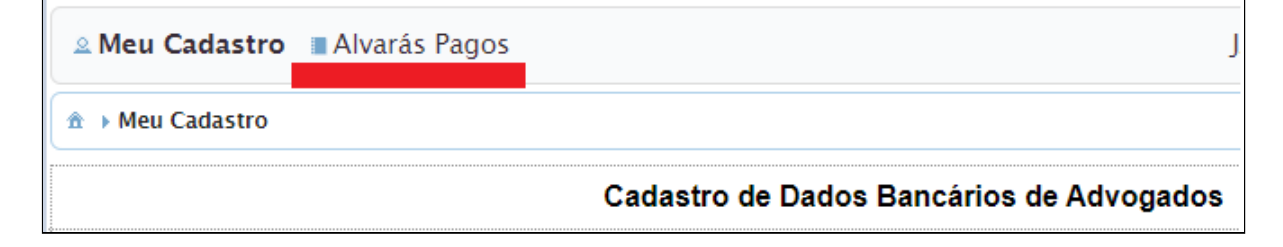

• Ao clicar no menu é apresentada a tela abaixo:

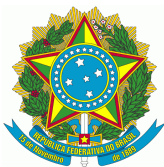

## PODER JUDICIÁRIO

TRIBUNAL REGIONAL DO TRABALHO

Secretaria de Tecnologia de Informação e Comunicação

Coordenadoria de Implantação de Sistemas

| ≗ Meu Cadastro                       | Alvarás Pagos    |                    |                               |            |              | ර Sair               |  |  |  |
|--------------------------------------|------------------|--------------------|-------------------------------|------------|--------------|----------------------|--|--|--|
| Alvarás Pagos                        |                  |                    |                               |            |              |                      |  |  |  |
| Consulta de Alvarás Pagos            |                  |                    |                               |            |              |                      |  |  |  |
| Número do Processo 💌                 |                  |                    | P Buscar                      |            |              |                      |  |  |  |
| Data de<br>Assinatura                | Número do Alvará | Número do Processo | Valor Histórico<br>do Crédito | Finalidade | Beneficiário | Visualizar<br>Alvará |  |  |  |
| Nenhum alvará encontrado.            |                  |                    |                               |            |              |                      |  |  |  |
| registros 0 a 0 de 0 (página 1 de 1) |                  |                    |                               |            |              |                      |  |  |  |
|                                      |                  |                    |                               |            |              |                      |  |  |  |

 A pesquisa pode ser realizada pelo número do processo, nome do beneficiário e número do alvará.

| 🛽 Meu Cadastro 📲 Alvará                  | ás Pagos      |                    |                               |            |              | 0        | එ Sair           |  |
|------------------------------------------|---------------|--------------------|-------------------------------|------------|--------------|----------|------------------|--|
| 爺 → Alvarás Pagos                        |               |                    |                               |            |              |          |                  |  |
| Consulta de Alvarás Pagos                |               |                    |                               |            |              |          |                  |  |
| Número do Processo 👻                     |               |                    | P Buscar                      |            |              |          |                  |  |
| Nome do Beneficiário<br>Número do Alvará | e o do Alvará | Número do Processo | Valor Histórico<br>do Crédito | Finalidade | Beneficiário | Vis<br>A | ualizar<br>Ivará |  |
| registros 0 a 0 de 0 (página 1 de 1)     |               |                    |                               |            |              |          |                  |  |